Руководство пользователя ПО «Система эмуляции и прототипирования API»

# 1.Введение

### 1.1. Область применения

Настоящий документ предназначен для сотрудников эксплуатирующей организации и отражает основные функциональные возможности и порядок взаимодействия с программным и интерфейсом программного обеспечения «Система эмуляции и прототипирования API» (далее - «Система»)

### 1.3. Уровень подготовки оператора

Оператор Системы должен понимать общие принципы работы HTTP-протокола, уметь делать REST HTTP-вызовы с помощью системных инструментов или любого языка программирования.

Оператор Системы должен знать Javascript.

Рекомендуемая численность персонала для эксплуатации Системы — 1 штатная единица.

Операторы Системы должны пройти обязательную общую подготовку для работы с Системой.

Общая подготовка должна включать в себя получение знаний и навыков работы с Системой в качестве пользователя.

# 2. Описание Системы

## 2.1. Общие сведения

Система предоставляет возможность взаимодействия с собой посредством веб-интерфейса и API. Веб-интерфейс используется для настройки запросов, которые затем обрабатывает API.

Веб-интерфейс и АРІ настроены на использование разных ТСР-портов.

Перед началом использования Системы уточните у администратора ссылки на вебинтерфейс, API, а также пароль доступа к веб-интерфейсу.

## 2.2. Авторизация

Откройте веб-страницу Системы. Система запросит пароль для авторизации.

| Система эмуляции и прототипирования АРІ |       |  |  |  |
|-----------------------------------------|-------|--|--|--|
| •<br>Введите пароль                     |       |  |  |  |
|                                         | Войти |  |  |  |

Введите пароль и нажмите «Войти»

### 2.2. Настройка ендпоинтов

На главной странице Системы находится список настроенных ендпоинтов.

|      | Маршруты   |                       | Выберите НТТР-метод                    |   |
|------|------------|-----------------------|----------------------------------------|---|
| GET  | /users/:id | Редактировать Удалить | Ведите маршрут                         |   |
| POST | /login     | Редактировать Удалить | Введите Јачи Script-обработчик запроса |   |
|      |            |                       |                                        |   |
|      |            |                       |                                        |   |
|      |            |                       | Согранить                              | 4 |

Он представляет собой таблицу, в которой, для каждого ендпоинта, указан HTTP-метод и url. Также в таблице находятся кнопки для удаления и редактирования ендпоинта.

Нажмите «Редактировать» напротив выбранного ендпоинта и Вы увидите, что в окне редактирования ендпоинта появились данные. Отредактируйте http-метод, url и Javascript-код, обработчика запроса и нажмите «Сохранить». Вы увидите, что таблица обновится.

Для удаления ендпоинта, нажмите «Удалить». Обратите внимание, что Система не требует подтверждения удаления и сразу удаляет выбранный ендпоинт.

Чтобы добавить новый ендпоинт, просто введите в окне редактирования http-метод, url и Javascript-код, обработчика запроса и нажмите «Сохранить». Вы увидите, что таблица обновится и в ней появится, вновь созданный, ендпоинт.

# 2.3. Обращение к АРІ

Система предоставляет доступ к настроенным ендпоинтам API на другом порту, чем тот, на котором работает веб-интерфейс. Уточните у администратора правильный url для доступа к API.

После сохранения ендпоинтов – они сразу становятся доступными для вызовов. Вы можете обратиться к ним с помощью любого языка программирования, поддерживающего отправку http-запросов, либо с помощью консольных утилит, таких как, например, CURL.